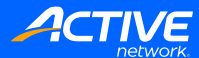

# ACTIVENet Social Sharing Document

www.ACTIVENetwork.com

© Copyright 2024, ACTIVE Network. All Rights Reserved.

## **ACTIVE Network, LLC**

© 2024 Active Network, LLC, and/or its affiliates and licensors. All rights reserved. No part of this publication may be reproduced, transmitted, transcribed, stored in a retrieval system, or translated into any computer language, in any form or by any means, electronic, mechanical, magnetic, optical, chemical, manual, or otherwise, without prior written permission. You have limited permission to make hard copy or other reproductions of any machine-readable documentation for your own use, provided that each such reproduction shall carry this copyright notice. No other rights under copyright are granted without prior written permission. The document is not intended for production and is furnished "as is" without warranty of any kind. All warranties on this document are hereby disclaimed including the warranties of merchantability and fitness for a particular purpose.

1

#### **ACTIVE Network, LLC**

3400 N Central Expy Suite #300 Richardson, TX 75082

## **1** Document Details

Article Number: 000043231 Article Link: https://support.activenetwork.com/activenet/articles/en\_US/Article/ACTIVENET-Turn-on-Facebook- Widget

# 2 Turn On Facebook Widget

To turn on Facebook Widget, please follow below steps:

- 1. Go to Administration > System Settings > Configuration Online
- 2. Under Activities/FlexReg Programs Section, check Show Social Networking Widgets Online?
- 3. Click Save

After enabling this option, the Social Networking Widgets will show up on the CUI. Check out visuals on the next page.

#### On the redesigned New CUI:

1

| Home                                                                           | Swimming/Activity       | Reservations | Calendars  | Memberships        | Donations | Sports | Gift Cards | ) 🚍 My Cart |  |  |  |
|--------------------------------------------------------------------------------|-------------------------|--------------|------------|--------------------|-----------|--------|------------|-------------|--|--|--|
| Home >                                                                         | Activity search > Activ | vity detail  |            |                    |           |        |            |             |  |  |  |
| This activity has already started, but registrations are still being accepted. |                         |              |            |                    |           |        |            |             |  |  |  |
| 000                                                                            | )2-1                    |              |            | Unlimited openings |           |        |            |             |  |  |  |
| Activity*                                                                      | 2021 Summer   #         | #8101        |            |                    | iigo      |        |            |             |  |  |  |
| 🗂 Jan 3,                                                                       | 2022 - Jan 30, 2023     |              | Enroll Now |                    |           |        |            |             |  |  |  |
| S All Ages Mixed S Aquatics" Adult                                             |                         |              |            |                    |           |        | f 💟        |             |  |  |  |
| Activity<br>location                                                           | decs test               |              |            |                    |           |        |            |             |  |  |  |

#### On the Legacy CUI:

| Home1                                                                                       | Activities1s             | Reservations1 | Calendars1 | Memberships1                        | Sports1 | Donations1 | Gift Cards1 | 🏋 My Cart  |
|---------------------------------------------------------------------------------------------|--------------------------|---------------|------------|-------------------------------------|---------|------------|-------------|------------|
| Swim                                                                                        | Week 1 -                 | 679           |            |                                     |         |            |             |            |
| > Home Pa                                                                                   | ge > Activity Search > 5 | Swim Week 1   |            |                                     |         |            |             |            |
| Activity De                                                                                 | etail Header             |               |            |                                     |         |            |             | <b>f</b> 💟 |
| Oct 1, 2<br>Sat 2an                                                                         | 2022<br>n to 3am         |               |            | Subscribe to RSS to stay up to date |         |            |             |            |
| Price: F                                                                                    | Free*                    |               |            |                                     |         |            |             |            |
| Gender: N                                                                                   | Mixed                    |               |            |                                     |         |            |             |            |
| Spaces: Unlimited openings<br>There is a quota for Internet registration. 1 openings remain |                          |               |            |                                     |         |            |             |            |
| Add to                                                                                      | Wish List*               | Add to Cart*  |            |                                     |         |            |             |            |
| Descriptio                                                                                  | on: haha style font      | size          |            |                                     |         |            |             |            |